# Care Coordinator ONE System Training 5/25/21

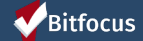

# Agenda

- Welcome
- Creating New Profiles
- Release of Information
- Uploading Documents
- Resources

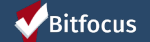

# Creating New Profiles

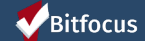

# **Creating New Profiles - Searching for Clients in ONE**

• Search for client

- Search by name , partial name, DOB and SSN
- If unable to find, create a new profile

| SEARCH FOR A CLIENT                                                                                                    |                        |
|----------------------------------------------------------------------------------------------------|------------------------|
| Search by name, partial name, DOB or SSN<br>Enter your search terms above to search for a client. Use full name, partial name, date of birth or any combination. | SEARCH                 |
| anaged with Clarity Human Services                                                                                                    | n Recover deleted data |
| <b>Confidential and Proprietary</b>   © Copyright 2019 Bitfocus, Inc., All Rights Reserved.                                                                      | Bitfocu                |

## **Creating New Profiles**

- Please make sure to collect as much information as possible, and avoid using "Client refused" or Data Not Collected" whenever possible
- For existing profiles, confirm that all information is correct and up to date

|                                                                                                    |        | CREATE A NEW CLIENT    |             |                                |             |
|----------------------------------------------------------------------------------------------------|--------|------------------------|-------------|--------------------------------|-------------|
|                                                                                                    |        | Social Security Number |             |                                |             |
| 1                                                                                                    | SEARCH | Quality of SSN         | Select      |                                | ~           |
| Enter your search terms above to search for a client. Use full name, partial name, date of birth or any combination. |        | Last Name              |             |                                | 8           |
|                                                                                                    |        | First Name             |             |                                |             |
|                                                                                                    |        | Quality of Name        | Select      |                                | ~           |
|                                                                                                    |        | Quality of DOB         | Select      |                                | ~           |
|                                                                                                    |        | Date of Birth          | _/_/        |                                |             |
|                                                                                                    |        | Middle Name            |             | None ~                         |             |
|                                                                                                    |        | Gender                 | Select      |                                | ~           |
|                                                                                                    |        | Race                   | Select      |                                | ~           |
|                                                                                                    |        | Ethnicity              | Select      |                                | ~           |
|                                                                                                    |        |                        | Please fill | in Release of Information form | CANCEL      |
| Ritfocus                                                                                                    |        |                        |             |                                |             |
|                                                                                                    |        |                        |             |                                | <b>Bitf</b> |
| Confidential and Proprietary   © Copyright 2019 Bitfocus, Inc., All Rights Reserved.                                 |        |                        |             |                                |             |

# **Release of Information**

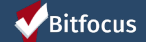

### **Release of Information**

- When creating a new client profile, ONE will prompt you to have the client sign a Release of Information (ROI) or give verbal consent.
- The Release of information enter date, should correspond with both the date that the client signed the release and the date you created the client profile.
- Complete both Homeless Response System (HRS) and Human Services Agency (HSA) ROI

| RELEASE OF INFORMAT | τιον                        |       |  |
|---------------------|-----------------------------|-------|--|
| Permission          | Yes                         | ~     |  |
| Start Date          | 01/07/2021                  | 25    |  |
| End Date            | 01/07/2024                  | 25    |  |
| Documentation       | ✓ Select<br>Electronic Sign | ature |  |
|                     | Verbal Consen               |       |  |

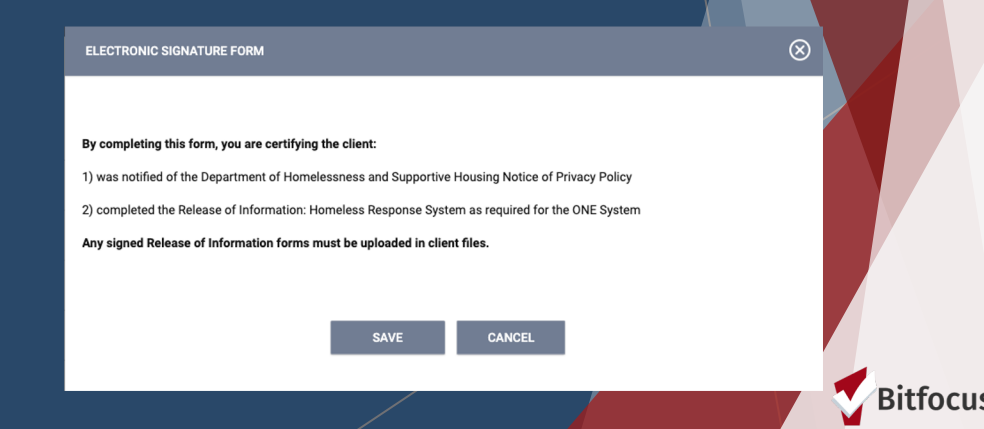

# **Uploading ROIs**

- To upload an ROI, select the files tab
- Select the category for Release of Information

PROFILE HISTORY SERVICES PROGRAMS ASSESSMENTS NOTES FILES CONTACT LOCATION REFERRALS

| CLIENT FILES 1                  | ADD FILE (+) |
|---------------------------------|--------------|
|                                 | 2            |
| There are no results to display |              |
|                                 |              |

PROFILE HISTORY SERVICES PROGRAMS ASSESSMENTS NOTES FILES CONTACT LOCATION REFERRALS

| UPLOAD A FILE   |                                                       |         |
|-----------------|-------------------------------------------------------|---------|
| Category        | Release of Information                                |         |
| Predefined Name | Release of Information: Homeless RV                   |         |
| File            | Select File                                           |         |
|                 | Trouble attaching files? Switch to the Basic Uploader |         |
| Private         |                                                       |         |
|                 | SAVE CHANGES CANCEL                                   | Bitfocu |
|                 |                                                       |         |

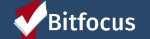

# Uploading Files

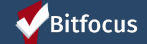

# **Uploading Files & Documents**

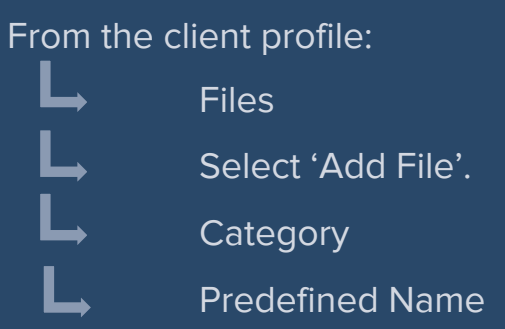

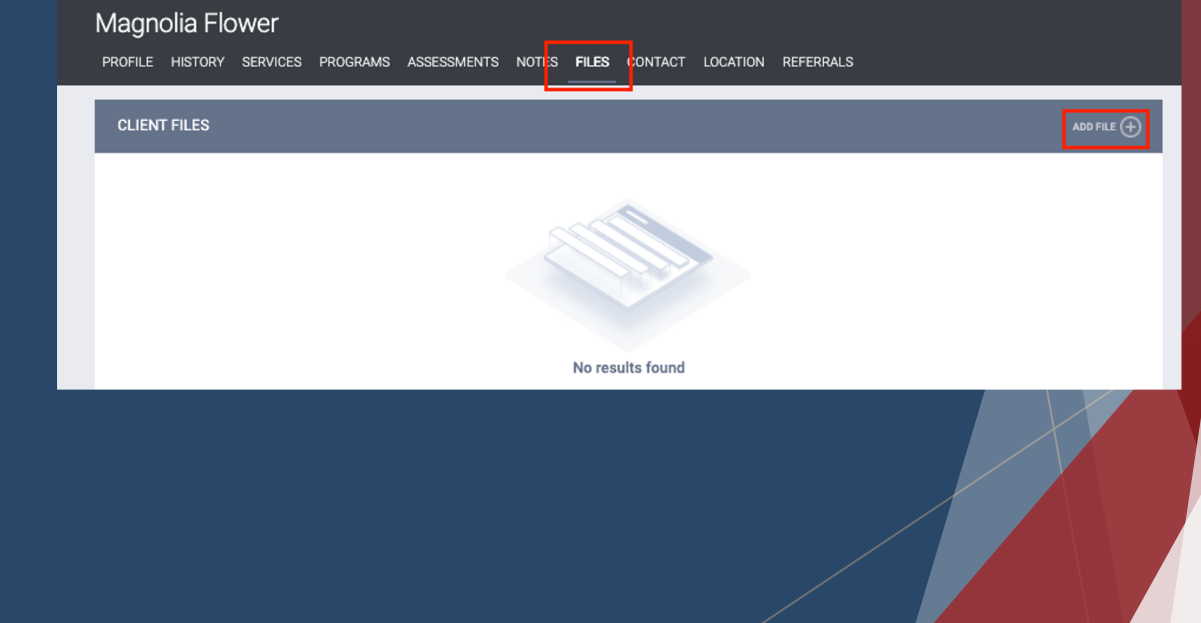

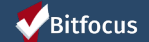

### **Uploading Files & Documents**

#### File Type Categories

✓ Background Check

 CalWORKs HSP Documents
 CES
 Family, Social and Legal
 Finances and Income
 Health and Medical
 Homelessness Prevention Assistance Providers
 Housing Ladder Application
 HPRP Documentation
 Permanent Housing Application Forms and Documentation
 Personal Identification
 Release of Information

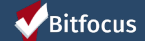

### **Uploading Files & Documents**

• CoC Application Package

- Background Check Release Form
- Form B (Certification of Homelessness)
- Finances and Income
- Personal Identification
- Other
  - Rehousing Participation Agreement
- Release of Information
  - Homeless Response System
  - Human Services Agency

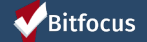

# Resources

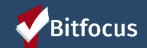

### Resources

### **Bitfocus Help Desk**

onesf@bitfocus.com or (415) 429-4211

**Bitfocus Community Administration** 

Onesf-admin@bitfocus.com

#### **ONESF Help Center Web Page**

https://onesf.bitfocus.com/

## The Help Desk Widget Q How can we help $\bigcirc$ Help Top suggestions 1. Creating and Managing Program Enrollments 2. How Do I Manage Program Goals? 3. How Do I Receive Assessment Due Contact us

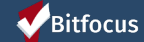